## USR-M100 Connects to PUSR Platform

## 1. Introduction of the application

When the M100 is used with the PUSR cloud, there are generally two situations: Cloud polling and edge computing. The specific block diagram of the function is illustrated in the picture below. In this case, we will explain how these two situations are achieved.

#### 1.1 Cloud polling

PUSR cloud actively sends polling query command, and the M100 forwards the data to the serial device intact. The response data will be sent back to PUSR cloud and analyzed and visualized by the platform.

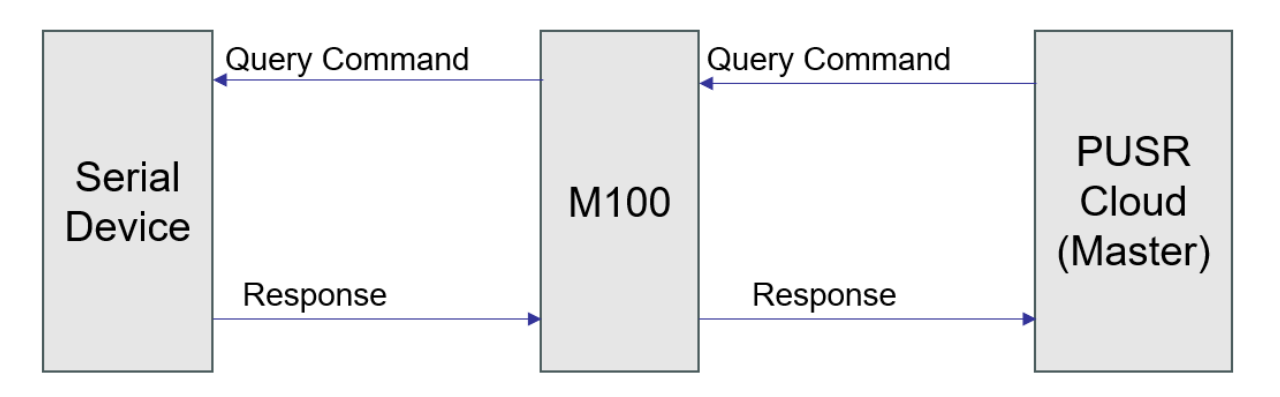

#### 1.2 Edge computing

The PUSR platform sends the collection rules and reporting rules to the M100, which actively polls the terminal device at high speed. The M100 reports data to the cloud only when the data meets the reporting conditions. Edge computing can achieve a response speed of milliseconds. It's very fast speed.

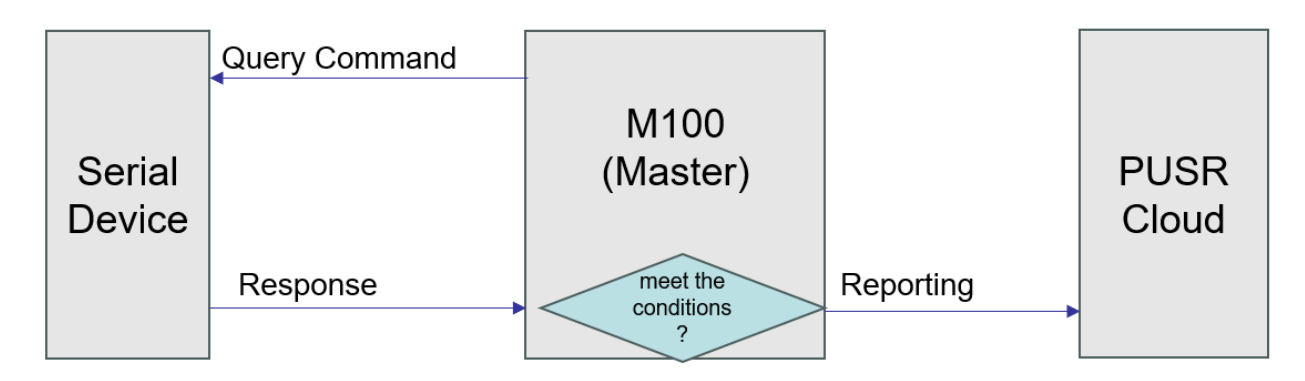

## 2. Preparation Work

USR-M100 \* 1 USB to RS485 converter \* 1 Network cable \* 1 Power supply 12V/1A \* 1 Modbus slave software

### 3. Settings of PUSR

1> Log into the platform: <u>https://mp.usriot.com</u>

| 🛠 USR pass                                                                     | ⑧ 篇雄中文 ▼                                                   |
|--------------------------------------------------------------------------------|------------------------------------------------------------|
|                                                                                |                                                            |
|                                                                                | Warm tip: pass account can login to USR ioT.               |
| ONE card pass and enioy USR                                                    | USR pass<br>Password login Email login                     |
| USR INT                                                                        | q35261                                                     |
|                                                                                | kain                                                       |
|                                                                                | Experience USR Sign in pass   Forget password              |
|                                                                                |                                                            |
|                                                                                |                                                            |
| About us i USR official website                                                |                                                            |
| Copyright © 2023 Usr All Rights Reserved Shandong USR IOT Information Co., Ltd | GPL resource Cookle Policy Terms of Service Privacy Policy |

#### 2> Add Gateway

| ጵ  | USR Cloud Conso                       | ole     |                       |                     |                      |               |                                                   |                      |                     |                    | ♀ service support ♥ user rig       | hts 🚯 简体中文 , 15588836112 |
|----|---------------------------------------|---------|-----------------------|---------------------|----------------------|---------------|---------------------------------------------------|----------------------|---------------------|--------------------|------------------------------------|--------------------------|
| 8  | Quick start                           | Gateway | management > Gat      | eway list           |                      |               |                                                   |                      |                     |                    |                                    |                          |
|    | Screen management                     | Gatewa  | iy list               |                     |                      |               | Total Gateways     • Online gateway       5     2 |                      |                     |                    |                                    |                          |
| \$ | Scene management                      | Please  | e enter SN or g       | Query Advanced Sear | sh                   |               |                                                   |                      |                     |                    | Add Delete                         | Transfer gateway More    |
| e  | Device management                     |         |                       |                     |                      |               | parameter loc                                     | Number of as         |                     |                    |                                    |                          |
| Ð  | management                            |         | Gateway status        | Gateway name        | SN                   | Gateway model | k                                                 | sociated devi<br>ces | Firmware Version    | Belonging organize | Gateway address                    | Operation                |
|    | Batch configuration                   |         | Offline               | USR-G816            | 01302323060800000979 | USR-G816w-G   | -                                                 | 0                    | V1.0.10.wifi-EN     | PUSR               | 美莲广场, Jinan Shi, Shandong 2501     | View Edit Delete More    |
|    | Firmware upgrade                      |         | Waiting for the initi | Unnamed_Gateway na  | 00005450000000000003 | 未知型号          | -                                                 | 0                    | -                   | PUSR               | 山东省济南市历下区坤顺路                       | View Edit Delete More    |
| 5  | Configuration $\checkmark$ management |         | Waiting for the initi | Unnamed_Gateway na  | 00005450000000000001 | 未知型号          | -                                                 | 0                    |                     | PUSR               | 山东省济南市历下区绅顺路                       | View Edit Delete More    |
| щ  | Data center 🗸 🗸                       | <       | Online                | 未命名_网关名称_84         | 01301822120100009921 | USR-G806s-EAU |                                                   | 0                    | V1.0.06-EN          | 根组织                | 山东省济南市历下区坤顺路                       | View Edit Delete More    |
| ≞  | Alarm linkage 🛛 🗡                     |         | Online                | USR-M100            | 02700123031600055984 | USR-M100      | -                                                 | 1                    | V2.0.03.000000.0000 | 根组织                | Swatch Jinan Mixc, East Jingshi Ro | View Edit Delete More    |
| ۲  | Value-Added services                  |         |                       |                     |                      |               |                                                   |                      |                     |                    | Total 5 10/page V Pre              | 1 Next Go to 1           |
| ▣  | Maintenance<br>management             |         |                       |                     |                      |               |                                                   |                      |                     |                    |                                    |                          |
| ♦  | Extend ~                              |         |                       |                     |                      |               |                                                   |                      |                     |                    |                                    |                          |
| Ŀ  | юТ                                    |         |                       |                     |                      |               |                                                   |                      |                     |                    |                                    |                          |
|    |                                       |         |                       |                     |                      |               |                                                   |                      |                     |                    |                                    |                          |
|    |                                       |         |                       |                     |                      |               |                                                   |                      |                     |                    |                                    |                          |
|    |                                       |         |                       |                     |                      |               |                                                   |                      |                     |                    |                                    |                          |
|    | V6.0.1                                |         |                       |                     |                      |               |                                                   |                      |                     |                    |                                    |                          |

3> Edit the device, the SN and MAC/IMEI can be found in webpage.

#### USR IOT Communication Expert of Industrial IoT

Status

#### ✓ Status

#### Overview

- > Network
- > Port
- > Gateway
- > Cloud Service
- > System

| System                    |                     |
|---------------------------|---------------------|
| Model Name                | USR-M100            |
| Firmware Version          | V2.0.04             |
| Туре                      | H7                  |
| Run Time                  | 0day: 2hour: 2min   |
| OS                        | RT-Thread           |
| MAC Address               | D4-AD-20-38-A4-5C   |
| IMEI                      | 86005905957         |
| SN                        | 0040342207150014    |
| Current Network Card Type | EtherNET            |
| System Time               | 2023-07-13 19:21:41 |

#### Jinan USR IOT Technology Limited. http://www.pusr.com

| *  | USR Cloud Conso                | le                                                                                                    | O service support | 🛭 user rights | 🚱 简体中文 | on 155 ( | 588836112 |
|----|--------------------------------|----------------------------------------------------------------------------------------------------|-------------------|---------------|--------|----------|-----------|
| ē  | Screen management              | Device > Networking devices > Add device                                                                                               |                   |               |        |          |           |
|    | Product / scene mana<br>gement | Add Device Add Devices In Bulk                                                                                                    |                   |               |        |          |           |
| ୯  | Device ^                       | Bail: Information                                                                                                    |                   |               |        |          |           |
|    | Networking devices             |                                                                                                    |                   |               |        |          |           |
|    | Variable template              | * Device name USR-M100 Upload Pictures                                                                                                 |                   |               |        |          |           |
|    | Configuration manage ment      | Belonoing graphics     File     File                                                                                                   |                   |               |        |          |           |
| Æ  | Gateway managemen              | Only support JPG, GIF, PNG format, the size of 5M or less                                                                              |                   |               |        |          |           |
| ≞  | Alarm linkage 🛛 🗡              | * SN      0270012303160     Device Tags      Add tags                                                                                  |                   |               |        |          |           |
| ш  | Data center 🛛 🗸                | Siv does not support, titlet nete                                                                                                    |                   |               |        |          |           |
|    | Value-Added services           | * MAC / IMEI 0270012303160                                                                                                    |                   |               |        |          |           |
| ▣  | Maintenance manage<br>ment     |                                                                                                    |                   |               |        |          |           |
| \$ | Extend Y                       | Device Configuration                                                                                                    |                   |               |        |          |           |
| Ŀ  | юТ                             | Template  Choose a template Device location Automatic positioning  Automatic positioning  Automatic positioning  Automatic positioning |                   |               |        |          |           |
|    |                                | transmission Devices Map Swatch Jinan Mixc, East Jingshi Road, Jinan Shi, Shandong 250014, China                                       |                   |               |        |          |           |
|    |                                | Network  Map monitoring                                                                                                    |                   |               |        |          |           |
|    |                                |                                                                                                    |                   |               |        |          |           |
|    |                                | Save                                                                                                    |                   |               |        |          |           |
|    | V5.4.2                         |                                                                                                    |                   |               |        |          |           |

| ⋪ | USR Cloud Cons | ble                                                                                | ① service support 🔮 総体中文 🍈 15588336112                                                                                                    |
|---|----------------|------------------------------------------------------------------------------------|----------------------------------------------------------------------------------------------------|
|   |                | Device > Networking devices > Add device<br>Add Device Add Devices In Bulk         |                                                                                                    |
|   | Device ^       | Basic Information                                                                  | Tips ×                                                                                                    |
|   |                | * Device name USR-M100                                                             | Device added succeed<br>The configuration has been completed, the device will be online automatically within 1 hour, and<br>will be online immediately after recharging.   |
|   |                | * Belonging organize #함(음(근                                                        | Close 1<br>/ 5M or less                                                                                                    |
|   |                | * SN  O2700123031600055984 SN does not support, click here                         | Device Tags 🕘 Add tags                                                                                                    |
|   |                | <ul> <li>MAC / IMEI 862819047614136</li> </ul>                                     |                                                                                                    |
|   |                | Device Configuration                                                               |                                                                                                    |
|   |                | Template Chosse a template<br>Aransparent<br>transmission<br>Network Commonitoring | Device location       Manual positioning     Automatic positioning       Devices Map     Swatch Jinan Mixc, East Jingshi Road, Jinan Shi, Shandong 250014, China       Map |
|   |                |                                                                                    | Care Care Care Care Care Care Care Care                                                                                                    |

4> Add variable template

| 术        | USR Cloud Conso                                     | ble                                             |                    |                |                     | O service support ♥ us | er rights 🚯 简体中文 🌧 15588836112 |
|----------|-----------------------------------------------------|-------------------------------------------------|--------------------|----------------|---------------------|------------------------|--------------------------------|
| 21<br>32 | Screen management<br>Product / scene mana<br>gement | Device > Variable template<br>Variable template |                    |                |                     |                        |                                |
| ୯        | Device ^                                            | Please select orga V Please Input templat Query |                    |                |                     |                        | Add Bulk Deletion              |
|          | Networking devices                                  | Template Name                                   | Belonging organize | Slave/Variable | Acquisition methods | Update time            | Operation                      |
|          | Variable template                                   | test                                            | 横组织                | 2/3            | The cloud polling   | 2023-06-14 19:35:26    | View Edit Delete Configuration |
|          | ment<br>Gateway managemen                           |                                                 |                    |                |                     | Total 1 10/page V Pr   | e 1 Next Goto 1                |
| Æ        | t                                                   |                                                 |                    |                |                     |                        |                                |
| ≞        | Alarm linkage 🛛 🗡                                   |                                                 |                    |                |                     |                        |                                |
| щ        | Data center 🗸                                       | <                                               |                    |                |                     |                        |                                |
| ۲        | Value-Added services                                |                                                 |                    |                |                     |                        |                                |
|          | Maintenance manage<br>ment                          |                                                 |                    |                |                     |                        |                                |
| \$       | Extend ~                                            |                                                 |                    |                |                     |                        |                                |
| Ŀ        | юТ                                                  |                                                 |                    |                |                     |                        |                                |
|          |                                                     |                                                 |                    |                |                     |                        |                                |
|          |                                                     |                                                 |                    |                |                     |                        |                                |
|          |                                                     |                                                 |                    |                |                     |                        |                                |
|          |                                                     |                                                 |                    |                |                     |                        |                                |
|          |                                                     |                                                 |                    |                |                     |                        |                                |
|          | V5.4.2                                              |                                                 |                    |                |                     |                        |                                |

5> Edit the variable template, in this step, users need to choose use Cloud Polling or Edge Computing. These two options correspond to the two topologies in the first chapter respectively. Here we choose Cloud polling first.

| ≮     | USR Cloud Cons | ole                                               |                                                                                        |   | G service support 👔 1 | user rights 🚯 简体中文 💼 15588836112 |
|-------|----------------|---------------------------------------------------|----------------------------------------------------------------------------------------|---|-----------------------|----------------------------------|
| 21 (S |                | Device -> Variable template<br>Variable template  |                                                                                        |   |                       |                                  |
| G     |                | Please select orgar V Please Input template Query | Add variable template                                                                  | × |                       | Add Bulk Deletion                |
|       |                | Template Name                                     |                                                                                        |   | Update time           | Operation                        |
|       |                | test                                              | * Template Name M100-test                                                              |   | 2023-06-14 19:35:26   | View Edit Delete Configuration   |
| 2     |                |                                                   | * Belonging 相組织 ~ ~ ~ ~ ~ ~ ~ ~ ~ ~ ~ ~ ~ ~ ~ ~ ~ ~ ~                                  |   | Total 1 10/page V     | Pre 1 Next Go to 1               |
| ×     |                |                                                   |                                                                                        |   |                       | _                                |
| ß     |                |                                                   | <ul> <li>Acquisition          The cloud polling dege computing methods     </li> </ul> |   |                       |                                  |
| ш     |                |                                                   | Sharing by 🔘 🦳                                                                         |   |                       |                                  |
| 3     |                |                                                   | subordinate<br>organizations                                                           |   |                       |                                  |
| ▣     |                |                                                   |                                                                                        |   |                       |                                  |
| ♦     |                |                                                   | Next, configure the slave and variables                                                |   |                       |                                  |
| Ŀ     |                |                                                   |                                                                                        |   |                       |                                  |
|       |                |                                                   |                                                                                        |   |                       |                                  |
|       |                |                                                   |                                                                                        |   |                       |                                  |
|       |                |                                                   |                                                                                        |   |                       |                                  |
|       |                |                                                   |                                                                                        |   |                       |                                  |
|       |                |                                                   |                                                                                        |   |                       |                                  |
|       | V5.4.2         |                                                   |                                                                                        |   |                       |                                  |

6> Add and edit the slave,

Slave name: User-defined

Uart number: 1, for Cloud Polling, the serial device can only connect to the first serial port.

Slave number: also known as Slave address which can be found in the documentation of the terminal serial device.

| 术                       |                                                   | 介 service support 😗 user rights 🚷 能は中文 👘 1558836112                    |
|-------------------------|---------------------------------------------------|------------------------------------------------------------------------|
| 2                       | Device > Variable template > Add variable templat |                                                                        |
| $\odot$                 | Add variable template                             |                                                                        |
| Ċ                       | Template M100-test                                | Add Slave ×                                                            |
|                         | Name:                                             | Protocol and Product     Morbus / Morbus BTLL/ Clavel Collection     ✓ |
|                         |                                                   |                                                                        |
| 5                       | Salves List                                       | * Slave name Modbus-test                                               |
| N                       | Number Slave name                                 | * uart number 1 Export variable Export variable Sequence               |
| ß                       | No data                                           | * stave number 3 tead Storage Type Operation                           |
| <u>111</u>              |                                                   | Advanced Options ~                                                     |
| ٢                       |                                                   | Cancel                                                                 |
| ▣                       |                                                   |                                                                        |
| $\langle\rangle\rangle$ |                                                   |                                                                        |
| Ŀ                       |                                                   |                                                                        |
|                         |                                                   |                                                                        |
|                         |                                                   |                                                                        |
|                         |                                                   |                                                                        |
|                         | Add Slave                                         | Add variable                                                           |
|                         |                                                   |                                                                        |
|                         |                                                   |                                                                        |

7> Add and edit the variable,

# Variable name: User-defined

#### Register:

The number in the first box corresponds to the register type and function code.

The number in the second box is equal to the register address + 1, and should be decimal data.

For example: If you want to send this command 03 03 00 0A 00 05 0A 0D, select 4 in the first box and fill in 11 in the second box.

**Data format**: should be consistent with that of the terminal serial device.

#### Advanced Option:

This function is to calculate the actual collected value or sent value.

The other parameters can be set Other parameters can be set according to customer needs.

| *                 | USR Cloud Cons | ole                                                                         | 〇 service support 🔮 externic 🌚 総体中文 🍈 1558883                           | 811: Î |
|-------------------|----------------|-----------------------------------------------------------------------------|-------------------------------------------------------------------------|--------|
| 21 O              |                | Device > Variable template > Add variable template<br>Add variable template |                                                                         |        |
| G                 |                | Template M100-test                                                          | Add variable                                                            |        |
|                   |                | Name:                                                                       | Variable name Tempositure Units 90                                      |        |
|                   |                |                                                                             |                                                                         |        |
| $\mathbf{\Sigma}$ |                | Salves List                                                                 | Variable identifier                                                     |        |
| æ                 |                | Number Slave name                                                           | *Register 4 $\checkmark$ 1 40001(ushort) Export variable Sequence       |        |
| ≞                 |                | 1 Modbus-test                                                               | * Data format 16-bit unsigned $\checkmark$ .Read Storage Type Operation |        |
| <u>111</u>        |                |                                                                             | * Collection 1 minute $\checkmark$                                      |        |
| (3)               |                |                                                                             | Frequency                                                               |        |
| ▣                 |                |                                                                             | * decimal digits 1(decimal digits) ~                                    |        |
| <b>\$</b>         |                |                                                                             | * Storage Type 🗌 Variable Storage 🕼 🗹 All Storage                       |        |
| Ŀ                 |                |                                                                             | * Read/write O Write&Read Only O Write Only                             |        |
|                   |                |                                                                             | Advanced Uptions A                                                      |        |
|                   |                |                                                                             | Acquisition 🕖 %sr10                                                     |        |
|                   |                |                                                                             |                                                                         |        |
|                   |                | Arid Slave                                                                  | Control formula D                                                       |        |
|                   |                |                                                                             | How to set variable permissions, click to view details                  |        |
|                   |                |                                                                             | Cancel                                                                  |        |
|                   | V5.4.2         |                                                                             |                                                                         |        |

| ⋪      | USR Cloud Conso | ble                                                                      |                                                                  | ○ service support 🏮 user rights 🚯 简体中文 🍈 155883611    |
|--------|-----------------|--------------------------------------------------------------------------|------------------------------------------------------------------|-------------------------------------------------------|
| ē<br>Đ |                 | Device > Variable template > Add variable template Add variable template |                                                                  |                                                       |
| Ċ      |                 | Template M100-test                                                       | Add variable                                                     | × )                                                   |
|        |                 |                                                                          | * Variable name Humility Units                                   |                                                       |
| N      |                 | Salves List                                                              | Variable identifier                                              |                                                       |
| ~      |                 | Number Slave name                                                        | * Register 4 ~ 2 40002(ushort)                                   | Import variable Export variable Sequence              |
| ſ      |                 | 1 Modbus-test                                                            | * Data format 16-bit unsigned                                    | Read Storage Type Operation                           |
| ш      |                 |                                                                          | * Collection 1 minute V                                          | Read All Storage Edit Add trigger View trigger Delete |
| 8      |                 |                                                                          | * decimal digits 0(decimal digits)                               |                                                       |
| D (W)  |                 |                                                                          | * Storage Type 💽 Variable Storage 🔍 🗌 All Storage                |                                                       |
| Ŀ      |                 |                                                                          | * Read/write ViriteSRead Read Only Write Only                    |                                                       |
|        |                 |                                                                          | Advanced Options A                                               |                                                       |
|        |                 |                                                                          | Acquisition  formula                                             |                                                       |
|        |                 | Add Slave                                                                | Control formula                                                  |                                                       |
|        |                 |                                                                          | How to set variable permissions, click to view details Cancel OK |                                                       |
|        |                 |                                                                          |                                                                  |                                                       |

8> Enable the variable template.

| ጵ      | USR Cloud Conso                                      | ble                          |                             |               |                         |     |                       |                            |                            |                  |                                             |            | O service support | t 😗 user rights | 简体中文     简体中文  | 15588836112 |
|--------|------------------------------------------------------|------------------------------|-----------------------------|---------------|-------------------------|-----|-----------------------|----------------------------|----------------------------|------------------|---------------------------------------------|------------|-------------------|-----------------|----------------|-------------|
| 2<br>9 | Screen managementr<br>Product / scene mana<br>gement | Device > Var<br>Add variable | riable template > Add varia | able template |                         |     |                       |                            |                            |                  |                                             |            |                   |                 |                |             |
| ୯      | Device ^                                             | Templat<br>Name :            | M100-test                   |               | Belonging<br>organize : | 根组织 | R                     |                            | Acquisition Th<br>methods: | ne cloud polling | Sharing by<br>subordinate<br>organizations: |            |                   |                 |                |             |
| 2      | Configuration manage<br>ment<br>Gateway managemen    | Salves Li<br>Number          | ist<br>Slave name           |               | Operation               |     | Data Nodes Please Inp | i list<br>ut variable name | Query                      |                  |                                             |            | Import v          | rariable Exp    | ort variable   | Sequence    |
| ۵      | Alarm linkage          ∕                             | 1                            | Modbus-test                 |               | Edit Delete             |     | Number                | Variable name              | Collection Fre<br>quency   | Register         | Value Type                                  | Write&Read | Storage Type      | Operation       |                |             |
| म      | Data center 🗸                                        | <                            |                             |               |                         |     | 1                     | Temprature                 | 1 minute                   | 40001            | ushort                                      | Write&Read | All Storage       | Edit Add trigge | r View trigger | Delete      |
| ©<br>E | Value-Added services<br>Maintenance manage<br>ment   |                              |                             |               |                         |     | 2                     | Humility                   | 1 minute                   | 40002            | ushort                                      | Write&Read | Variable Storage  | Edit Add trigge | r View trigger | Delete      |
| \$     | Extend ~                                             |                              |                             |               |                         |     |                       |                            |                            |                  |                                             |            |                   |                 |                |             |
| Ŀ      | юТ                                                   |                              | Add                         | d Slave       |                         |     |                       | _                          |                            |                  | Ad                                          | d variable |                   |                 |                |             |
|        | V5.4.2                                               |                              |                             |               |                         |     |                       |                            | # Immediat                 | e effect         |                                             |            |                   |                 |                |             |

9> Bind the added device with the variable template.

|                                                                                             | USR Cloud Consol                                                                                                    | le                                                                                                    |                                                                                     |                       |              |                                                |                                                                                                    |                                              | 0            | service support 😲 user right  | 。 🚯 简体中文  👩 15588836112    |
|---------------------------------------------------------------------------------------------|----------------------------------------------------------------------------------------------------|----------------------------------------------------------------------------------------------------|-------------------------------------------------------------------------------------|-----------------------|--------------|------------------------------------------------|----------------------------------------------------------------------------------------------------|----------------------------------------------|--------------|-------------------------------|----------------------------|
| ē                                                                                           | Screen management                                                                                                    | Barden in Historica da da                                                                                                    |                                                                                     |                       |              |                                                |                                                                                                    |                                              |              |                               |                            |
| ଚ                                                                                           | Product / scene mana                                                                                                    | Networking devices                                                                                                    | es                                                                                  |                       |              |                                                |                                                                                                    |                                              |              |                               |                            |
| (9                                                                                          | gement                                                                                                    | Please select orga →                                                                                                    | SN or Device Name                                                                   | Query Advanced Search |              |                                                |                                                                                                    | Add Device                                   | nable device | Disable device Bulk D         | Peletion Advanced Settings |
| Ŭ                                                                                           | Networking devices                                                                                                    |                                                                                                    | Device Name                                                                         |                       | Device Hadal | Delension and                                  | nin Davis Leastin                                                                                                    | Earth at the                                 | T            | Describes .                   |                            |
|                                                                                             | Variable template                                                                                                    | Device status                                                                                                    | Device Name                                                                         | SN                    | Device Model | Belonging orga                                 | nize Device Location                                                                                                    | Enable status                                | Tag          | Operation                     |                            |
|                                                                                             | Configuration manage                                                                                                    | Offline                                                                                                    | USR-M100                                                                            | 02700123031600055984  | USR-M100     | 根组织                                            | Swatch Jinan Mixc, East Jingshi Roa.                                                                                                    |                                              |              | Data view E                   | diting device More         |
| جا                                                                                          | ment<br>Gateway managemen                                                                                                    |                                                                                                    |                                                                                     |                       |              |                                                |                                                                                                    |                                              |              | Total 1 10/page <             | 1 > Go to 1                |
| _                                                                                           | t<br>Alarm linkago 🗡                                                                                                    |                                                                                                    |                                                                                     |                       |              |                                                |                                                                                                    |                                              |              |                               |                            |
|                                                                                             | Put to the training                                                                                                    |                                                                                                    |                                                                                     |                       |              |                                                |                                                                                                    |                                              |              |                               |                            |
|                                                                                             | Data center                                                                                                    |                                                                                                    |                                                                                     |                       |              |                                                |                                                                                                    |                                              |              |                               |                            |
| ۲                                                                                           | Value-Added services                                                                                                    |                                                                                                    |                                                                                     |                       |              |                                                |                                                                                                    |                                              |              |                               |                            |
|                                                                                             | ment                                                                                                    |                                                                                                    |                                                                                     |                       |              |                                                |                                                                                                    |                                              |              |                               |                            |
| ♦                                                                                           | Extend Y                                                                                                    |                                                                                                    |                                                                                     |                       |              |                                                |                                                                                                    |                                              |              |                               |                            |
| Ŀ                                                                                           | loT                                                                                                    |                                                                                                    |                                                                                     |                       |              |                                                |                                                                                                    |                                              |              |                               |                            |
|                                                                                             |                                                                                                    |                                                                                                    |                                                                                     |                       |              |                                                |                                                                                                    |                                              |              |                               |                            |
|                                                                                             |                                                                                                    |                                                                                                    |                                                                                     |                       |              |                                                |                                                                                                    |                                              |              |                               |                            |
|                                                                                             |                                                                                                    |                                                                                                    |                                                                                     |                       |              |                                                |                                                                                                    |                                              |              |                               |                            |
|                                                                                             |                                                                                                    |                                                                                                    |                                                                                     |                       |              |                                                |                                                                                                    |                                              |              |                               |                            |
|                                                                                             |                                                                                                    |                                                                                                    |                                                                                     |                       |              |                                                |                                                                                                    |                                              |              |                               |                            |
|                                                                                             |                                                                                                    |                                                                                                    |                                                                                     |                       |              |                                                |                                                                                                    |                                              |              |                               |                            |
|                                                                                             | V5.4.2                                                                                                    |                                                                                                    |                                                                                     |                       |              |                                                |                                                                                                    |                                              |              |                               |                            |
| ≮                                                                                           | USR Cloud Conso                                                                                                    | le                                                                                                    |                                                                                     |                       |              |                                                |                                                                                                    |                                              | 0            | service support 😲 user rights | 。 🚯 简体中文  👩 15588836112    |
| ē                                                                                           | Screen management                                                                                                    | Device > Networking devic                                                                                                    |                                                                                     |                       |              |                                                |                                                                                                    |                                              |              |                               |                            |
| Ŷ                                                                                           | Product / scene mana                                                                                                    | Device / Networking devic                                                                                                    | See Editing device                                                                  |                       |              |                                                |                                                                                                    |                                              |              |                               |                            |
| Ċ                                                                                           | gement                                                                                                    | Edit Device                                                                                                    | es > Editing device                                                                 |                       |              |                                                |                                                                                                    |                                              |              |                               |                            |
|                                                                                             | Device ^                                                                                                    | Edit Device                                                                                                    | es > Editing device                                                                 |                       |              |                                                |                                                                                                    |                                              |              |                               |                            |
|                                                                                             | Device ^                                                                                                    | Edit Device Basic Information                                                                                                    | es > Editing device                                                                 |                       |              |                                                |                                                                                                    |                                              |              |                               |                            |
|                                                                                             | Device ^<br>Networking devices<br>Variable template                                                                                                    | Edit Device Basic Information Device name                                                                                                    | Editing device                                                                      |                       | Up           | pload Pictures                                 |                                                                                                    |                                              |              |                               |                            |
| E                                                                                           | Device ^<br>Networking devices<br>Variable template<br>Configuration manage                                                                                                    | Edit Device Basic Information * Device name                                                                                                    | Editing device                                                                      |                       | Up           | pload Pictures                                 | Select the                                                                                                    |                                              |              |                               |                            |
| E<br>E<br>E<br>E                                                                            | Device ^<br>Networking devices<br>Variable template<br>Configuration manage<br>ment<br>Gateway managemen                                                                                                    | Edit Device Basic Information * Device name * Beionging organize                                                                                                    | es > Editing device<br>USR-M100<br>相知由R                                             |                       | Up           | pload Pictures                                 | Select the File                                                                                                    | Tild or loss                                 |              |                               |                            |
| I<br>I<br>I<br>I<br>I<br>I<br>I<br>I<br>I<br>I<br>I<br>I<br>I<br>I<br>I<br>I<br>I<br>I<br>I | Device ^<br>Networking devices<br>Variable template<br>Configuration manage<br>ment<br>Gateway management<br>t                                                                                                    | Edit Device<br>Basic Information<br>* Device name<br>* Belonging organize<br>SN ©                                                                                                    | es > Edting device<br>USR-M100<br>배용표당<br>0270012303160005598                       | ↓<br>↓                | Uş           | pload Pictures                                 | Select the<br>File<br>Only support JPG, GIF, PNG formal, the size o                                                                                               | r 5M or less                                 |              |                               |                            |
|                                                                                             | Device ^<br>Networking devices<br>Variable template<br>Configuration manage<br>ment<br>Cateway management<br>I<br>Alarm linkage `                                                                                                    | Edit Device Basic Information * Device name * Belonging organize SN                                                                                                    | Editing device           USR-M100           MRABR           0270012303160005598     | ×                     | Up           | pload Pictures<br>Device Tags                  | Select the<br>File<br>Only support JPG, GIF, PNG format, the size o<br>Add tags                                                                                   | ' 5M or less                                 |              |                               |                            |
|                                                                                             | Device ^<br>Networking devices<br>Variable template<br>Configuration management<br>Gateway management<br>t<br>Alarm linkage ·<br>Data center ·                                                                                                 | Edit Device<br>Basic Information<br>• Device name<br>• Belonging organize<br>SN                                                                                                    | es > Edting device<br>USR-M100<br>相相對紀<br>0270012303160005598                       | ↓<br>↓                | Ur           | Dioad Pictures                                 | Select the<br>File<br>Only support JPG, GIF, PNG formal, the size o<br>Add tags                                                                                   | f 5M or less                                 |              |                               |                            |
| 3<br>3<br>3                                                                                 | Device   Networking devices  Variable template  Configuration manage ment  Gateway management  L  Alarm linkage  Data center  Value-Added services  Maintenance manage                                                                         | Edit Device Basic Information ' Device name ' Belonging organize SN  Device Configuration                                                                                                    | es > Editing device<br>USR-M100<br>태원보R주<br>0270012303160005598                     | ↓<br>↓                | Ug           | pload Pictures                                 | Select the<br>File<br>Only support JPG, GIF, PNG formal, the size o<br>Add tags                                                                                   | 1 5M or less                                 |              |                               |                            |
|                                                                                             | Device                                                                                                    | Edit Device<br>Basic Information<br>* Device name<br>* Belonging organize<br>SN O<br>Device Configuration                                                                                                    | Editing device           USR-M100           #RisisR           0270012303160005598   | 4                     | Up           | Device Tags                                    | Select the<br>Fie<br>Only support JPG, GIF, PNG format, the size o<br>Add tags                                                                                    | 1 5M or less                                 |              |                               |                            |
| 8 I S I S S S S S S S S S S S S S S S S                                                     | Device   Networking devices  Variable template  Configuration management  L  Alarm linkage  Value-Added services  Maintenance management  Extend                                                                                               | Edit Device Basic Information  * Device name * Beionging organize SN Device Configuration Template * Teamplate * Device Configuration * Device Configuration * D | Editing device                                                                      | 4                     | Ug           | Device Tags                                    | Select the<br>File<br>Only support JPG, GIF, PNG format, the size o<br>Add tags                                                                                   | 1 5M or less                                 |              |                               |                            |
|                                                                                             | Device                                                                                                    | Edit Device Basic Information Device name Belonging organize SN Device Configuration Configuration Templete Attansmission                                                                                                    | es > Edting device<br>USR-M100<br>相相目記<br>0270012303160005598                       | 4                     | Ur           | Device Tags O                                  | Select the<br>File<br>Only support JPG, GIF, PNG formal, the size o<br>Add tags<br>Manual positioning Automati<br>Swatch Jinan Mixe, East Jingshi Road, Jinan S   | f 5M or less<br>c positioning ©<br>hi, S Map |              |                               |                            |
|                                                                                             | Device        Networking devices       Variable template       Configuration management       Jahar linkage       Data center       Value-Added services       Maintenance management       Extend       Extend       IoT                      | Edit Device  Basic Information  * Device name * Belonging organize SN  Device Configuration  Template Transparent transmission Network monitoring                                                                                                    | es 〉 Editing device<br>USR-M100<br>相段起版<br>0270012303160005598<br>Choose a template | 4                     | Ur           | Device Tags O                                  | Select the<br>File<br>Only support JPG, GIF, PNG format, the size o<br>Add tags<br>Manual positioning C Automat<br>Swatch Jinan Mixe, East Jingshi Road, Jinan S  | 1 5M or less                                 |              |                               |                            |
| 14 e = 0 = 0 i                                                                              | Device        Networking devices        Variable template        Configuration management        Data center        Value-Added services        Maintenance management        Extend        IoT                                                | Edit Device<br>Basic Information<br>* Device name<br>* Belonging organize<br>SN ©<br>Device Configuration<br>Templete ©<br>Aransparent<br>transmission<br>Network ©                                                                                                    | Editing device                                                                      | 4                     | υ            | Device Tags  Pevice Tags                       | Select the<br>File<br>Only support JPG, GIF, PHG format, the size o<br>Add tags<br>Manual positioning Add tags<br>Swatch Jinan Mixe, East Jingshi Road, Jinan S   | 1 5M or less<br>c positioning<br>hi, S Map   |              |                               |                            |
| 2 2 2 1 0 U 4 1                                                                             | Device        Networking devices        Variable template        Configuration management        Gateway management        Data center        Value- Added services        Maintenance management        Extend        IoT                     | Edit Device<br>Basic Information<br>* Device name<br>* Belonging organize<br>SN •<br>Device Configuration<br>Template •<br>/transparent<br>transmission<br>Network •                                                                                                    | Editing device USR-M100 MBELIC 0270012303160005598 Choose a template                | 4                     | D            | Device Tags  Pevice Tags                       | Select the<br>File<br>Only support JPG, GIF, PNG formal, the size o<br>Add tags<br>Manual positioning O Automati<br>Swatch Jinan Micc, East Jingshi Road, Jinan S | r 5M or less<br>c positioning ©<br>hi, S Map |              |                               |                            |
| 14 14 14 16 18 14 14 14 14 14 14 14 14 14 14 14 14 14                                       | Device        Netvorking devices        Variable template        Configuration management        Gateway management        Alarm linkage        Data center        Value- Added services        Mainenance management        Extend        IoT | Edit Device  Basic Information  * Device name * Belonging organize SN  Device Configuration  Template /transparent transmission  Network  monitoring                                                                                                    | Editing device                                                                      | 4                     | D            | Device Tags O<br>evice location<br>Devices Map | Select the<br>File<br>Only support JPG, GIF, PNG format, the size o<br>Add tags<br>Manual positioning O Automati<br>Swatch Jinan Micc, East Jingshi Road, Jinan S | 1 5M or less                                 |              |                               |                            |
|                                                                                             | Device        Networking devices        Variable template        Origination management        Data center        Value-Added servicets        Maintenance management        Extend        IoT                                                 | Edit Device Basic Information  * Device name * Belonging organize SN  Device Configuration  Template  /transparent transmission  Network monitoring                                                                                                    | es 〉 Editing device<br>USR-M100<br>相关组织<br>0270012303160005598<br>Choose a template | 4                     | D            | Device Tags  Pevice location Devices Map       | Select the<br>File<br>Only support JP-G, GIF, PNG format, the size o<br>Add tags<br>Manual positioning C Automat<br>Swatch Jinan Mixe, East Jingshi Read, Jinan S | 1 5M or less                                 |              |                               |                            |
| 2 2 4 1 0 5 % A                                                                             | Device        Networking devices        Variable template        Configuration management        Data center        Value-Added services        Maintenance management        Extend        IoT                                                | Edit Device<br>Basic Information<br>* Device name<br>* Belonging organize<br>SN •<br>Device Configuration<br>Template •<br>/transparent<br>transmission<br>Network •                                                                                                    | Editing device                                                                      |                       | D            | Device Tags  Pevice location Devices Map Save  | Select the<br>File<br>Only support JPG, GIF, PNG format, the size o<br>Add tags<br>Manual positioning C Automat<br>Swatch Jinan Micc, East Jingahi Road, Jinan S  | f 5M or less                                 |              |                               |                            |

| 术           | USR Cloud Cons | ole                       |                                      |                                 |                                     |                     | O service supp | oort 👔 user rights | ⑥ 简体中文 | 1558 | 38836112 |
|-------------|----------------|---------------------------|--------------------------------------|---------------------------------|-------------------------------------|---------------------|----------------|--------------------|--------|------|----------|
| S           |                | Device > Networking devic | es > Editing device                  |                                 |                                     |                     |                |                    |        |      |          |
| Ċ           |                | Basic Information         | Replace template                     |                                 |                                     |                     | ×              |                    |        |      |          |
|             |                | * Device name             | Add template Existing template trans | sparent transmission            |                                     |                     |                |                    |        |      |          |
| 2           |                | * Belonging organize      | C M100-test                          | Number of slaveS: 1 Quantity of | of VariableS: 2 Acquisition methods | : The cloud polling |                |                    |        |      |          |
| ~           |                |                           | _ test                               | Owned Slave                     | Variable name                       | Value Type          |                |                    |        |      |          |
| ≞           |                | SN 🥥                      |                                      | 3                               | Temprature                          | ushort              |                |                    |        |      |          |
| ш           |                | 4                         |                                      | 3                               | Humility                            | ushort              |                |                    |        |      |          |
| 3           |                |                           |                                      |                                 |                                     |                     |                |                    |        |      |          |
| ▣           |                | Device Conliguration      |                                      |                                 |                                     |                     |                |                    |        |      |          |
| <b>\$</b> } |                | Template 🔘                |                                      |                                 |                                     |                     |                |                    |        |      |          |
| Ŀ           |                | transmission              |                                      |                                 |                                     |                     |                |                    |        |      |          |
|             |                | Network 💿<br>monitoring   |                                      |                                 |                                     | < 1                 | >              |                    |        |      |          |
|             |                |                           |                                      |                                 |                                     |                     |                |                    |        |      |          |
|             |                |                           |                                      |                                 |                                     | Cancel              | ж              |                    |        |      |          |
|             |                |                           |                                      |                                 |                                     |                     |                |                    |        |      |          |
|             | V5.4.2         |                           |                                      |                                 |                                     |                     |                |                    |        |      |          |

### 10> Check the variable, it has no data yet.

| *         | USR Cloud Conse                | ole                         |                   |                       |              |                    |                                     |                 | 🧿 service support 🛭 🔮 u | sernights 🚯 简体中文    | z 👩 15588836112   |
|-----------|--------------------------------|-----------------------------|-------------------|-----------------------|--------------|--------------------|-------------------------------------|-----------------|-------------------------|---------------------|-------------------|
| ē         | Screen management/             | Device > Networking devices |                   |                       |              |                    |                                     |                 |                         |                     |                   |
| Ŷ         | Product / scene mana<br>gement | Networking devices          |                   |                       |              |                    |                                     |                 |                         |                     |                   |
| ୯         | Device ^                       | Please select orga 🛛 🗸      | SN or Device Name | Query Advanced Search |              |                    | F                                   | dd Device Enabl | e device Disable device | Bulk Deletion       | Advanced Settings |
|           | Networking devices             | Device status               | Device Name       | SN                    | Device Model | Belonging organize | Device Location                     | Enable status T | Tag Operat              | ion                 |                   |
|           | Variable template              | Offline                     | USR-M100          | 02700123031600055984  | USR-M100     | 根组织                | Swatch Jinan Mixc, East Jingshi Roa |                 | Data vi                 | ew Editing device I | More              |
| 3         | Configuration manage<br>ment   |                             |                   |                       |              |                    |                                     |                 | Total 1 10/page         |                     | 30 to 1           |
| æ         | Gateway managemen<br>t         |                             |                   |                       |              |                    |                                     |                 |                         |                     |                   |
| ₽         | Alarm linkage 🛛 🗸              |                             |                   |                       |              |                    |                                     |                 |                         |                     |                   |
| <u>ul</u> | Data center 🛛 🗡                |                             |                   |                       |              |                    |                                     |                 |                         |                     |                   |
| 0         | Value-Added services           | <                           |                   |                       |              |                    |                                     |                 |                         |                     |                   |
| ▣         | Maintenance manage ment        |                             |                   |                       |              |                    |                                     |                 |                         |                     |                   |
| \$        | Extend ~                       |                             |                   |                       |              |                    |                                     |                 |                         |                     |                   |
| Ŀ         | IoT                            |                             |                   |                       |              |                    |                                     |                 |                         |                     |                   |
|           |                                |                             |                   |                       |              |                    |                                     |                 |                         |                     |                   |
|           |                                |                             |                   |                       |              |                    |                                     |                 |                         |                     |                   |
|           |                                |                             |                   |                       |              |                    |                                     |                 |                         |                     |                   |
|           |                                |                             |                   |                       |              |                    |                                     |                 |                         |                     |                   |
|           |                                |                             |                   |                       |              |                    |                                     |                 |                         |                     |                   |
|           | V5.4.2                         |                             |                   |                       |              |                    |                                     |                 |                         |                     |                   |

| ☆      | USR Cloud Conso                                      | le                         |                                                                                              |                                                       |                             |                                                           | O service support | 😲 user rights | 简体中文     简体中文      | 15588836112 |
|--------|------------------------------------------------------|----------------------------|----------------------------------------------------------------------------------------------|-------------------------------------------------------|-----------------------------|-----------------------------------------------------------|-------------------|---------------|--------------------|-------------|
| 2<br>9 | Screen managementr<br>Product / scene mana<br>gement | Device > Networking device | <ul> <li>Data view</li> <li>Configuration Application</li> </ul>                             | on                                                    |                             |                                                           |                   |               |                    |             |
| ୯      | Device ^                                             | Device info                |                                                                                              |                                                       | Devices Map                 |                                                           |                   |               |                    |             |
|        | Networking devices<br>Variable template              | 2                          | USR-M100<br>02700123031600055984                                                             |                                                       | 新泺大街                        | 新市市地画中学<br>使地IFC商业地块<br>安城街                               |                   |               |                    |             |
| ß      | Configuration manage ment                            |                            | Belonging organize:根组织<br>Device Model: USR-M100                                             |                                                       |                             | Business Region<br>Construction Area<br>汉历街               |                   |               |                    |             |
| ⊡      | Gateway managemen<br>t                               |                            | Variable template: M100-test<br>Device Location: Swatch Jina<br>Associated Product/Scenario: | n Mixc, East Jingshi Road, <mark>Ji</mark> nan Shi, S | 放东路49号<br>复星住宅区<br>∋fang Rr |                                                           |                   |               |                    |             |
| Δ      | Alarm linkage 🛛 🗡                                    |                            | Tag:                                                                                         |                                                       | 洛回路                         | E Jiefang Rd                                              |                   |               |                    |             |
| ш      | Data center                                          |                            |                                                                                              |                                                       |                             | 単石街 参春街<br>Jinan Central<br>中弘广场 Business District 文triew |                   |               |                    |             |
| 0      | Value-Added services                                 |                            |                                                                                              |                                                       | - under the B               | ◎ Mapbox © OpenStreetMap Improve this map                 |                   |               |                    |             |
| ▣      | Maintenance manage<br>ment                           | Data Nodes Overviev        | v                                                                                            |                                                       |                             |                                                           |                   |               |                    |             |
| \$     | Extend ~                                             | Pelase Choose Slave        |                                                                                              | Please enter the variable name                        | Query                       |                                                           |                   |               |                    |             |
| Ŀ      | ют                                                   | Variable ID                | Variable name                                                                                | Slave name                                            | Update time                 | Current value                                             |                   | Operation     |                    |             |
|        |                                                      | 14262414                   | Temprature                                                                                   | Modbus-test                                           | -                           | - Ø_                                                      |                   | History query | Active Acquisiti   | n           |
|        |                                                      | 14262415                   | Humility                                                                                     | Modbus-test                                           | a                           | - 0_                                                      |                   | History query | Active Acquisition | on          |
|        |                                                      |                            |                                                                                              |                                                       |                             |                                                           | Total 2           | Pre 1         | Next Go to         | 1           |
|        | V5.4.2                                               |                            |                                                                                              |                                                       |                             |                                                           |                   |               |                    |             |

# 4. Cloud polling

### 4.1. Select Cloud Polling

| ☆                      | USR Cloud Conso | ble                                               |                                                          | O service support ♥ | user rights 🔞 简体中文 🌘 15588836112 |
|------------------------|-----------------|---------------------------------------------------|----------------------------------------------------------|---------------------|----------------------------------|
|                        |                 | Device > Variable template                        |                                                          |                     |                                  |
| ₽                      |                 |                                                   |                                                          |                     |                                  |
| G                      |                 | Please select organ V Please Input template Ouery | Add variable template ×                                  |                     | Add Bulk Deletion                |
|                        |                 | Template Name                                     |                                                          | Update time         | Operation                        |
|                        |                 | test                                              | * Template Name M100-test                                | 2023-06-14 19:35:26 | View Edit Delete Configuration   |
| 2                      |                 |                                                   | * Belonging 根组织 >                                        | Total 1 10/mana     | Den d Next Cate d                |
| Æ                      |                 |                                                   | organize                                                 | Total 1 Topage V    |                                  |
| ≞                      |                 |                                                   | * Acquisition • The cloud polling edge computing methods |                     |                                  |
| <u>111</u>             |                 |                                                   | Sharing by @                                             |                     |                                  |
| 3                      |                 |                                                   | subordinate                                              |                     |                                  |
|                        |                 |                                                   | organizations                                            |                     |                                  |
| $\langle\!\!\!\rangle$ |                 |                                                   | Next, configure the slave and variables                  |                     |                                  |
| Ŀ                      |                 |                                                   |                                                          |                     |                                  |
|                        |                 |                                                   |                                                          |                     |                                  |
|                        |                 |                                                   |                                                          |                     |                                  |
|                        |                 |                                                   |                                                          |                     |                                  |
|                        |                 |                                                   |                                                          |                     |                                  |
|                        |                 |                                                   |                                                          |                     |                                  |
|                        |                 |                                                   |                                                          |                     |                                  |
|                        |                 |                                                   |                                                          |                     |                                  |

4.2. Settings of USR-M100

| Communication Expert of Industrial IoT | Be H                                                                                                    | ionest Do Best!<br>中文   English |
|----------------------------------------|----------------------------------------------------------------------------------------------------|---------------------------------|
| > Status                               |                                                                                                    |                                 |
| > Network                              | Supports connection to LISP Cloud platform to achieve cloud dateway functions such as edge acquisition, edge computing, and |                                 |
| > Port                                 | edge reporting.                                                                                                    |                                 |
| ✓ Gateway                              |                                                                                                    |                                 |
| MQTT Gateway                           | SETTING                                                                                                    |                                 |
| Edge Computing                         | USR Cloud setting                                                                                                    |                                 |
| IO Fuction                             |                                                                                                    |                                 |
| ✓ Cloud Service                        | USR Cloud ON ~                                                                                                    |                                 |
| USR Cloud                              | Usrcloud Private OFF                                                                                                    |                                 |
| Alibaba Cloud                          |                                                                                                    |                                 |
| AWS IoT                                | Binding Port Port 1,                                                                                                    |                                 |
| AZURE IOT                              | Edge computing OFF V                                                                                                    |                                 |
| ✓ System                               |                                                                                                    |                                 |
| System Setting                         | Save&Apply                                                                                                    |                                 |
| Management                             |                                                                                                    |                                 |
| Feedback                               |                                                                                                    |                                 |
|                                        |                                                                                                    |                                 |
|                                        |                                                                                                    |                                 |
|                                        |                                                                                                    |                                 |
|                                        |                                                                                                    |                                 |
|                                        |                                                                                                    |                                 |
|                                        |                                                                                                    |                                 |
|                                        |                                                                                                    |                                 |
|                                        |                                                                                                    |                                 |
|                                        | Jinan USR IOT Technology Limited. http://www.pusr.com                                                                       |                                 |

#### Device online 4.3.

| * | USR Cloud Cons                 | ole  |                    |             |             |                       |              |                    |                                      |               | Ģ             | ) service support 🛭 🔋 use | rights 🚯 简   | 体中文 👩 1558883     | 6112 |
|---|--------------------------------|------|--------------------|-------------|-------------|-----------------------|--------------|--------------------|--------------------------------------|---------------|---------------|---------------------------|--------------|-------------------|------|
| ē | Screen management/             | Devi | ice > Networking ( | devices     |             |                       |              |                    |                                      |               |               |                           |              |                   |      |
|   | Product / scene mana<br>gement | Net  | working devices    | 5           |             |                       |              |                    |                                      |               |               |                           |              |                   |      |
| G | Device ^                       | P    | lease select orga  | ∽ SN or E   | Device Name | Query Advanced Search | 1            |                    |                                      | Add Device    | Enable device | Disable device            | ulk Deletion | Advanced Settings |      |
|   | Networking devices             | C    | Device statu       | Is Device ! | Name        | SN                    | Device Model | Belonging organize | Device Location                      | Enable status | Tag           | Operation                 |              |                   |      |
|   | Variable template              |      | Online             | USR-M1      | 00          | 02700123031600055984  | USR-M100     | 根组织                | Swatch Jinan Mixc, East Jingshi Roa. | -             |               | Data viev                 | Editing dev  | ce More           |      |
| 3 | configuration manage<br>ment   |      |                    |             |             |                       |              |                    |                                      |               |               | Total 1 10/page V         | < 1          | Go to 1           |      |
| Æ | Gateway managemen              |      |                    |             |             |                       |              |                    |                                      |               |               | Total 1 Toppage           |              |                   |      |
| ۵ | Alarm linkage 🛛 🗡              |      |                    |             |             |                       |              |                    |                                      |               |               |                           |              |                   |      |
|   | Data center 🗸 🗸                | <    |                    |             |             |                       |              |                    |                                      |               |               |                           |              |                   |      |
|   | Value-Added services           |      |                    |             |             |                       |              |                    |                                      |               |               |                           |              |                   |      |
|   | Maintenance manage ment        |      |                    |             |             |                       |              |                    |                                      |               |               |                           |              |                   |      |
| ♦ | Extend Y                       |      |                    |             |             |                       |              |                    |                                      |               |               |                           |              |                   |      |
| Ŀ | IoT                            |      |                    |             |             |                       |              |                    |                                      |               |               |                           |              |                   |      |
|   | V5.4.2                         |      |                    |             |             |                       |              |                    |                                      |               |               |                           |              |                   |      |

### 4.4. Settings of Modbus slave

| e x               |
|-------------------|
|                   |
|                   |
|                   |
|                   |
|                   |
|                   |
|                   |
|                   |
|                   |
|                   |
|                   |
|                   |
|                   |
|                   |
|                   |
|                   |
|                   |
|                   |
|                   |
|                   |
| $\overline{\vee}$ |
| -                 |
|                   |
|                   |
|                   |
|                   |
|                   |
|                   |
|                   |
|                   |
|                   |
|                   |
|                   |
|                   |
|                   |
|                   |
|                   |
|                   |
|                   |
|                   |
|                   |

### 4.5. Test result

| 术      | USR Cloud Console                                                                                                 | }                                          |                                                                                                    |                                              |                                                                            |                                                              | O service support                           | 😲 user rights    | ⑦ 简体中文                  | 15588836112 |
|--------|----------------------------------------------------------------------------------------------------|--------------------------------------------|----------------------------------------------------------------------------------------------------|----------------------------------------------|----------------------------------------------------------------------------|--------------------------------------------------------------|---------------------------------------------|------------------|-------------------------|-------------|
| ₽<br>Ø | Screen managementr'<br>Product / scene mana<br>gement                                                             | Device > Networking device Device Overview | <ul> <li>Data view</li> <li>Configuration Application</li> </ul>                                                                                                    | n                                            |                                                                            | 12 Modbus Slave - (Mbslave1) 12 File Edit Connection Setup 1 | Qisplay View Window Help                    | -                | <ul> <li>σ ×</li> </ul> |             |
| e      | Device ^                                                                                                    | Device info                                |                                                                                                    |                                              | Devices Map                                                                | D 🗃 🖬 🎒 🛄 🖳 🔔                                                | <b>? №</b>                                  |                  |                         |             |
| 5<br>5 | Networking devices<br>Variable template<br>Configuration manage<br>ment<br>Cateway managemen<br>t<br>Aarm linkage |                                            | USR-M100<br>02700123031600055984<br>Belonging organize:#BBIR<br>Device Model: USR-M100<br>Variable template: M100-test<br>Device Location: Swatch Jina<br>Associated Product/Scenario<br>Tag: | n Mixe, East Jingshi Road, Jinan Shi, S<br>X | 新波大街<br>Jinan<br>Busines<br>Constru<br>SISH499<br>新居住平区 費 Pible<br>efan Rd | Region                                                       | 20<br>25<br>0<br>0<br>0<br>0<br>0<br>0<br>0 |                  |                         |             |
| ш<br>( | Data center  Value-Added services                                                                                 |                                            |                                                                                                    |                                              | 原石街<br>C地块 梦鹅街                                                             | 教春街 Ji 8<br>中払广坊 Bus 9<br>◎ Mapbox © つ                       | 0                                           |                  |                         |             |
| 8      | Maintenance manage<br>ment                                                                                        | Data Nodes Overviev                        | (                                                                                                    |                                              |                                                                            | For Help, profis F1.                                         | Port                                        | 15: 115200-8-N-1 |                         |             |
| ♦      | Extend Y                                                                                                    | Pelase Choose Slave                        |                                                                                                    | Please enter the variable name               | Query                                                                      |                                                              |                                             |                  |                         |             |
| Ð      | loT                                                                                                    | Variable ID                                | Variable name                                                                                                    | Slave name                                   | Update time                                                                | Current value                                                |                                             | Operation        |                         |             |
|        |                                                                                                    | 14262414                                   | Temprature                                                                                                    | Modbus-test                                  | 2023-07-07 16:18:00                                                        | 32.5 Ø                                                       |                                             | History query    | Active Acquisi          | tion        |
|        |                                                                                                    | 14262415                                   | Humility                                                                                                    | Modbus-test                                  | 2023-07-07 16:18:00                                                        | 45 🖉                                                         |                                             | History query    | Active Acquisi          | tion        |
|        | V5.4.2                                                                                                    |                                            |                                                                                                    |                                              |                                                                            |                                                              | Total 2                                     | Pre 1            | Next Go to              | 1           |

### 5. Edge computing

### 5.1 Select Edge Computing

1> Add variable template, here we can add 2 slave, one about Modbus RTU(Refer to the settings in Chapter 3), another one is about the built-in IO of M100.

Note: If select Edge Computing option, the terminal serial device can connect to both the 2 serial port of M 100

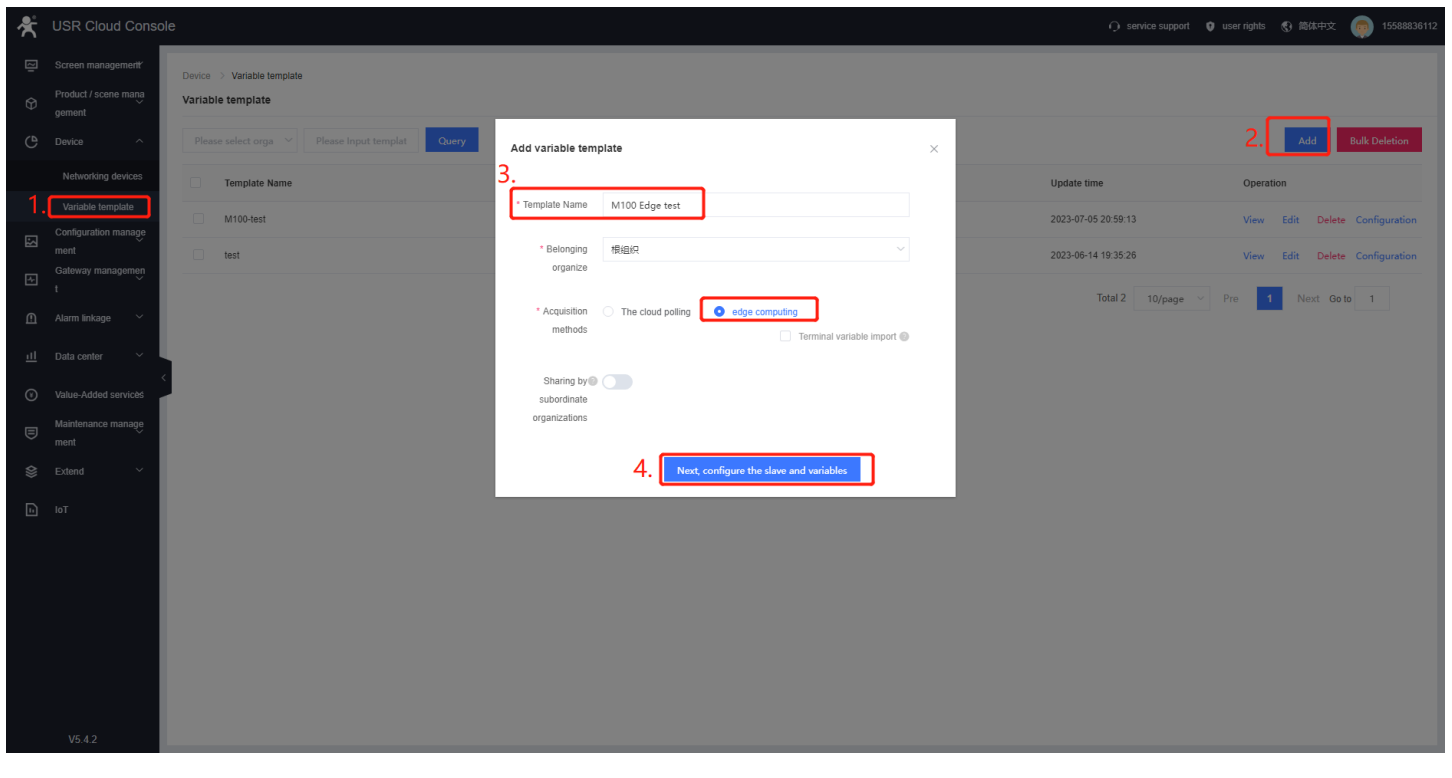

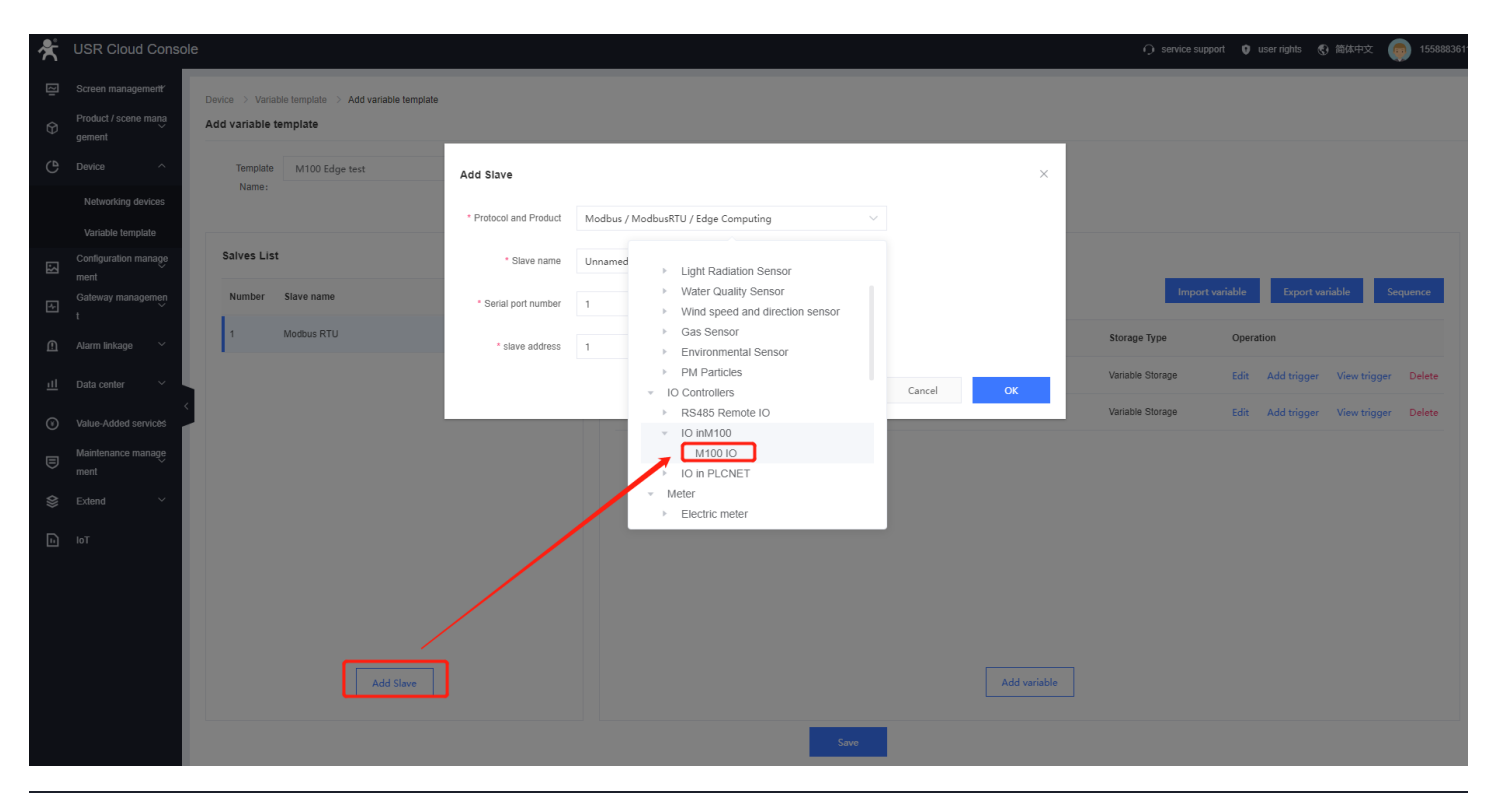

| ጵ        | USR Cloud Conso                         | ble                  |                           |                  |       |                       |    |                 |               |                                   |             |              | O service suppor       | t 🗘 u  | ser rights 🏾 🤇 | 3 简体中文       | 15588836112 |
|----------|-----------------------------------------|----------------------|---------------------------|------------------|-------|-----------------------|----|-----------------|---------------|-----------------------------------|-------------|--------------|------------------------|--------|----------------|--------------|-------------|
| 21<br>12 | Screen management                       | Device ><br>Add vari | Variable template > Add v | ariable template |       |                       |    |                 |               |                                   |             |              |                        |        |                |              |             |
| ୯        | Device ^                                | Ter                  | mplate M100 Edge test     |                  | B     | elonging 根約<br>anize: | 瞑  |                 |               | Acquisition edge comp<br>methods: | outing Shai | ing by       |                        |        |                |              |             |
|          | Networking devices<br>Variable template |                      |                           |                  |       |                       |    |                 |               |                                   | organizat   | ions:        |                        |        |                |              |             |
| 5        | Configuration manage ment               | Salve                | Salves List               |                  |       |                       | Da | ata Nodes list  |               |                                   |             |              |                        |        |                |              |             |
| æ        | Gateway managemen<br>V                  | Num                  | ber Slave name            |                  | Opera | tion                  |    | Please Input va | riable name   | Query                             |             |              | Import va              | iable  | Export v       | iriable S    | equence     |
| ≞        | Alarm linkage 🛛 🗡                       | 1                    | Modbus RTU                | _                | Edit  | Delete                | ,  | Number          | Variable name | Register                          | Value Type  | Write&Read   | Storage Type           | Operat | ion            |              |             |
| щ        | Data center 🛛 🗸                         | 2                    | USR-M100-IO               | J                | Edit  | Delete                | _  | 1               | DO1           | DO0001                            | bit         | Write&Read   | Variable Storage、Timi  | Edit   | Add trigger    | View trigger | Delete      |
| 0        | Value-Added services                    | ×                    |                           |                  |       |                       | 2  | 2               | DO2           | DO0002                            | bit         | Write&Read   | Variable Storage、Timi  | Edit   | Add trigger    | View trigger | Delete      |
| ▣        | Maintenance manage<br>ment              |                      |                           |                  |       |                       | 3  | 3               | DI1           | DI0001                            | bit         | Read Only    | Variable Storage、Timi  | Edit   | Add trigger    | View trigger | Delete      |
| \$       | Extend $\checkmark$                     |                      |                           |                  |       |                       | _  | 5               | DI2           | D10002                            | float ARCD  | Read Only    | Variable Storage, Timi | Edit   | Add trigger    | View trigger | Delete      |
| Ŀ        | loT                                     |                      |                           |                  |       |                       |    | 5               | AI2           | AI0003                            | float-ABCD  | Read Only    | Variable Storage, Timi | Edit   | Add trigger    | View trigger | Delete      |
|          |                                         |                      |                           |                  |       |                       |    |                 |               |                                   |             |              |                        |        |                |              |             |
|          |                                         |                      |                           |                  |       |                       |    |                 |               |                                   |             |              |                        |        |                |              |             |
|          |                                         |                      |                           | Add Slave        |       |                       |    |                 |               |                                   |             | Add variable |                        |        |                |              |             |
|          |                                         |                      |                           |                  |       |                       |    |                 |               |                                   |             |              |                        |        |                |              |             |
|          |                                         |                      |                           |                  |       |                       |    |                 |               | Save                              | J           |              |                        |        |                |              |             |
|          | V5.4.2                                  | 4                    |                           |                  |       |                       |    |                 |               |                                   |             |              |                        |        |                |              | •           |

2> Bind the added device with the variable template

| 嚮      | USR Cloud Cons | sole                       |                                      |                      |                                        |                         | ○ service support | 🟮 user rights | 简体中文     简体中文 | 15588836112 |
|--------|----------------|----------------------------|--------------------------------------|----------------------|----------------------------------------|-------------------------|-------------------|---------------|---------------|-------------|
| Bi OS  |                | Device > Networking device | es > Editing device                  |                      |                                        |                         |                   |               |               |             |
| Ċ      | Device ^       | Basic Information          | Replace template                     |                      |                                        |                         | ×                 |               |               |             |
|        |                | * Device name              | Add template Existing template trans | sparent transmission |                                        |                         |                   |               |               |             |
| 3      |                | * Belonging organize       | M100 Edge test                       | Number of slaveS: 1  | Quantity of VariableS: 2 Acquisition n | nethods: edge computing |                   |               |               |             |
| e<br>E |                | SN 💿                       | M100-test                            | Owned Slave          | Variable name<br>Temprature            | Value Type<br>ushort    | - 11              |               |               |             |
| ш      |                |                            |                                      | 3                    | Humility                               | ushort                  |                   |               |               |             |
| ۲      |                | Device Configuration       |                                      |                      |                                        |                         |                   |               |               |             |
| E &    |                | Template                   |                                      |                      |                                        |                         |                   |               |               |             |
| Š      |                | transmission               |                                      |                      |                                        |                         |                   |               |               |             |
|        |                | Network                    |                                      |                      |                                        | < 1 →                   |                   |               |               |             |
|        |                |                            |                                      |                      |                                        | Cancel                  |                   |               |               |             |
|        |                |                            |                                      |                      |                                        |                         |                   |               |               |             |

### 5.2 Settings of M100

| Be Communication Expert of Industrial IoT                                                                                                    | Honest Do Best!<br>中文   English  |
|----------------------------------------------------------------------------------------------------|----------------------------------|
| VSR IOT       Communication Legant of Industrial IoT         > Status       Network         > Port       Supports connecting to USR Cloud platform to achieve cloud gateway functions such as edge acquisition, edge computing, and edge reporting.         > Gateway       Status         C Cloud Service       USR Cloud         USR Cloud       USR Cloud         AWS IoT       ZURE IoT         > System       Sige computing OFF         Inding Port       Fort.         Edge computing ON       Suve&Apply | Honest Do Best !<br>中文   English |
|                                                                                                    |                                  |

### 5.3 The test result

| Å       | USR Cloud Cons                 | ole                             |                                 |                  |                                                                         |                                                                          | ) service support 🛭 user rights | 🚯 简体中文   👩 15588836112 |
|---------|--------------------------------|---------------------------------|---------------------------------|------------------|-------------------------------------------------------------------------|--------------------------------------------------------------------------|---------------------------------|------------------------|
| ~       |                                | 🕌 Modbus Slave - [Mbslave       |                                 | – 🗆 🗙            |                                                                         | 安城街                                                                      |                                 |                        |
| ē       | Screen management/             | Elle Edit Connection S          | etup Display View Window Help   | - 8 X            | Jir<br>Busi<br>Cons                                                     | an Central<br>Iness Region<br>truction Area                              | 燕L                              |                        |
| Ŷ       | Product / scene mana<br>gement | ID = 3: F = 03                  |                                 |                  | TT BLOG                                                                 | 汉臣街                                                                      |                                 |                        |
| ୯       | Device ^                       | Alias                           | 00000<br>451                    | n Shi, S         | 「加速時です。<br>「海田市区 石<br>「路<br>「加速日本 1000000000000000000000000000000000000 | · · · · · · · · · · · · · · · · · · ·                                    | - 2#                            |                        |
|         | Networking devices             | 1                               | 47                              |                  | 高                                                                       | 了了了。<br>Jiefang Rd                                                       |                                 |                        |
|         | Variable template              | 3                               | 0                               |                  | FIF 刷石街<br>C地块                                                          | 象春街<br>Jinan Central                                                     |                                 |                        |
| ß       | Configuration manage           | 4<br>5                          | 0                               |                  | ● mepber 路<br>第第街                                                       | 中弘广场 Business District 来///me<br>© Mapbox © OpenStreetMap Improve this m | nap                             |                        |
| Æ       | Gateway managemen              | 6                               | 0                               |                  |                                                                         |                                                                          |                                 |                        |
| ۵       | t<br>Alarm linkage             | 8                               | 0                               |                  |                                                                         |                                                                          |                                 |                        |
|         |                                | 5                               | 0                               | me               | Que                                                                     |                                                                          |                                 |                        |
| <u></u> | Data center Y                  | ~                               |                                 | lave name        | Update time                                                             | Current value                                                            | Operation                       |                        |
| 8       | Value-Added services           | For Help, press F1.<br>14306886 | Port 15: 115200-8<br>Temprature | I-N-1 Modbus RTU | 2023-07-07 18:04:16                                                     | 45.1 🖉 ℃                                                                 | History query                   | Active Acquisition     |
| ▣       | Maintenance manage<br>ment     |                                 |                                 |                  |                                                                         |                                                                          |                                 |                        |
| \$      | Extend ~                       | 14306887                        | Humility                        | Modbus RTU       | 2023-07-07 18:03:21                                                     | 47 🖉                                                                     | History query                   | Active Acquisition     |
| Ŀ       | loT                            | 14306888                        | DO1                             | USR-M100-IO      | 2023-07-07 18:03:03                                                     |                                                                          | History query                   | Active Acquisition     |
|         |                                | 14306889                        | D02                             | USR-M100-IO      | 2023-07-07 18:02:10                                                     |                                                                          | History query                   | Active Acquisition     |
|         |                                | 14306890                        | DI1                             | USR-M100-IO      | 2023-07-07 18:02:10                                                     | ۲                                                                        | History query                   | Active Acquisition     |
|         |                                | 14306891                        | DI2                             | USP-M100-IO      | 2023-07-07 18-02-10                                                     |                                                                          |                                 |                        |
|         |                                | 14506631                        | 676                             | 03(4)10010       | 2023-07-07-10.02.10                                                     | ۲                                                                        | History query                   | Active Acquisition     |
|         |                                | 14306892                        | Al1                             | USR-M100-IO      | 2023-07-07 18:02:10                                                     | 0                                                                        | History query                   | Active Acquisition     |
|         |                                | 14306893                        | AI2                             | USR-M100-IO      | 2023-07-07 18:02:10                                                     | 0                                                                        | History query                   | Active Acquisition     |
|         | V5.4.2                         |                                 |                                 |                  |                                                                         |                                                                          | T. 10 0                         | °C ( S.                |

## 6. Device monitoring on PUSR platform

### 6.1 Checking gateway details

#### 1> Click the gateway name

| ጵ  | USR Cloud Conse                     | ole                                        |                                                                                  |                       |                      |               |               |                      |                     |                    | ) service support 🛭 user rig       | ints 🚯 简体中文 👩 15588836112 |
|----|-------------------------------------|--------------------------------------------|----------------------------------------------------------------------------------|-----------------------|----------------------|---------------|---------------|----------------------|---------------------|--------------------|------------------------------------|---------------------------|
| 83 | Quick start                         | Gat                                        | eway management > Ga                                                             | teway list            |                      |               |               |                      |                     |                    |                                    |                           |
| ē  | Screen management/                  | Ga                                         | Total Gateway list     • Online gateway     • Online gateway       5     2     3 |                       |                      |               |               |                      |                     |                    |                                    |                           |
| Ŷ  | Scene management                    | Please enter SN or g Query Advanced Search |                                                                                  |                       |                      |               |               |                      |                     |                    | Add Delete                         | Transfer gateway More     |
| G  | Device management                   |                                            |                                                                                  |                       |                      |               | parameter loc | Number of as         |                     |                    |                                    |                           |
| Æ  | management                          |                                            | Gateway status                                                                   | Gateway name          | SN                   | Gateway model | k             | sociated devi<br>ces | Firmware Version    | Belonging organize | Gateway address                    | Operation                 |
|    | Gateway list<br>Batch configuration |                                            | Offline                                                                          | USR-G816              | 01302323060800000979 | USR-G816w-G   | -             | 0                    | V1.0.10.wifi-EN     | PUSR               | 美莲广场, Jinan Shi, Shandong 2501     | View Edit Delete More     |
|    | Firmware upgrade                    | - 0                                        | Waiting for the in                                                               | ti Unnamed_Gateway na | 00005450000000000003 | 未知型号          | -             | 0                    | -                   | PUSR               | 山东曾济南市历下区坤顺路                       | View Edit Delete More     |
| 2  | Configuration<br>management         |                                            | Waiting for the in                                                               | ti Unnamed_Gateway na | 00005450000000000001 | 未知型号          | -             | 0                    | -                   | PUSR               | 山东省济南市历下区坤顺路                       | View Edit Delete More     |
| ш  | Data center 🛛 🗸                     |                                            | Online                                                                           | 未命名_网关名称_84           | 01301822120100009921 | USR-G806s-EAU |               | 0                    | V1.0.06-EN          | 根组织                | 山东曾济南市历下区坤顺路                       | View Edit Delete More     |
| ≞  | Alarm linkage 🛛 🗡                   |                                            | Online                                                                           | USR-M100              | 02700123031600055984 | USR-M100      | -             | 1                    | V2.0.03.000000.0000 | 根组织                | Swatch Jinan Mixc, East Jingshi Ro | View Edit Delete More     |
| ۲  | Value-Added services                |                                            |                                                                                  |                       |                      |               |               |                      |                     |                    | Total 5 10/page $\vee$ Pre         | 1 Next Go to 1            |
| ▣  | Maintenance<br>management           |                                            |                                                                                  |                       | $\mathbf{X}$         |               |               |                      |                     |                    |                                    |                           |
| ♦  | Extend ~                            |                                            |                                                                                  |                       |                      |               |               |                      |                     |                    |                                    |                           |
| Ŀ  | IoT                                 |                                            |                                                                                  |                       |                      |               |               |                      |                     |                    |                                    |                           |
|    | V6.0.1                              |                                            |                                                                                  |                       |                      |               |               |                      |                     |                    |                                    |                           |

2> Users can check gateway details of M100, like basic information and traffic monitoring.

| 术  | USR Cloud Cons              | ole                                     |                                                                             |                                            | O service support 🔮 user rights 🚷 商体中文 👼 15588836112 |
|----|-----------------------------|-----------------------------------------|-----------------------------------------------------------------------------|--------------------------------------------|------------------------------------------------------|
| 53 | Quick start                 | Gateway infomation                      |                                                                             |                                            |                                                      |
| ē  | Screen management           |                                         | USR-M100<br>02700123031600055984                                            |                                            |                                                      |
| Ŷ  | Scene management∕           |                                         | Belonging organize: 根组织                                                     | Gateway model: USR-M100                    | Bettery level:                                       |
| ୯  | Device management?          |                                         | Gateway address: Swatch Jinan Mixc, East Jingshi Road, Jinan Shi, S<br>Tag: | MAC: D4AD2000883A<br>IMEI: 862819047614136 | Networking type: Ethernet<br>signal intensity:       |
| Ŀ  | Gateway ^<br>management     |                                         |                                                                             | NID: Firmware Version: V2.0.03.000000.0000 |                                                      |
|    | Gateway list                |                                         |                                                                             | Hardware version: -                        |                                                      |
|    | Batch configuration         | Gateway traffic monitoring              | ב                                                                           |                                            |                                                      |
| ß  | Configuration<br>management | <ul> <li>2023-08-23 18:55:40</li> </ul> | To 2023-08-24 18:55:40 Query                                                |                                            |                                                      |
| ш  | Data center 🛛 🗸             | Bytes/kb                                |                                                                             | -O- Main gateway(-)                        |                                                      |
| ≞  | Alarm linkage 🛛 🗡           |                                         |                                                                             |                                            |                                                      |
| ۲  | Value-Added servicès        |                                         |                                                                             |                                            |                                                      |
| ▣  | Maintenance<br>management   |                                         |                                                                             |                                            |                                                      |
| \$ | Extend ~                    |                                         |                                                                             |                                            |                                                      |
| Ŀ  | ют                          |                                         |                                                                             |                                            |                                                      |
|    |                             |                                         |                                                                             |                                            |                                                      |
|    | V6.0.1                      |                                         | 3                                                                           | 3                                          |                                                      |

### 6.2 Parameters configuration

1> On parameter configuration page, uses can send AT command to set and check parameters of USR-M100.

| ጵ  | USR Cloud Cons            | le                                                              | Q service support | 🔋 user rights | 简体中文     简体中文 | 15588836112 |
|----|---------------------------|-----------------------------------------------------------------|-------------------|---------------|---------------|-------------|
| 83 | Quick start               | Galeway management -> Galeway list -> Galeway Details           |                   |               |               |             |
| ē  | Screen management/        | Gateway Details Network debugging Parameter configuration       |                   |               |               |             |
| Ŷ  | Scene management          | General information                                             |                   |               |               |             |
| ୯  | Device management         | Gateway USR-M100 Gateway 02700123031600055984                   |                   |               |               |             |
| ⊡  | Gateway<br>management     | nalina. Jik.<br>Belonging 機通訳 Gateway USR-M100                  |                   |               |               |             |
|    | Gateway list              | organze: model:<br>Firmware V2.0.03.000000.0000                 |                   |               |               |             |
|    | Batch configuration       | Version:                                                        |                   |               |               |             |
| _  | Firmware upgrade          |                                                                 |                   |               |               |             |
| 3  | management                |                                                                 |                   |               |               |             |
| щ  | Data center 🛛 🗸           | +OK=DHCP,172.16.11.126,255.255.254.0,172.16.10.1                |                   |               |               |             |
| ≞  | Alarm linkage 🛛 🗡         |                                                                 |                   |               |               |             |
| ۲  | Value-Added services      |                                                                 |                   |               |               |             |
| ▣  | Maintenance<br>management |                                                                 |                   |               |               |             |
| \$ | Extend ~                  |                                                                 |                   |               |               |             |
| Ŀ  | loT                       | useful Gateway restart Query version Reload to factory settings |                   |               |               |             |
|    |                           | Please Input                                                    |                   |               |               |             |
|    |                           |                                                                 |                   |               |               |             |
|    |                           | Send                                                            |                   |               |               |             |
|    | V6.0.1                    |                                                                 |                   |               |               |             |

### 6.3 Firmware upgrade

1> Click "More" button on the following figure.

| 术  | USR Cloud Cons              | sole                                                                             |                       |                     |                      |               |                    |                      |                     |                    | ⊖ service support 🐧 user rig       | hts 🚯 简体中文 , 15588836112 |
|----|-----------------------------|----------------------------------------------------------------------------------|-----------------------|---------------------|----------------------|---------------|--------------------|----------------------|---------------------|--------------------|------------------------------------|--------------------------|
| 83 | Quick start                 | Gateway                                                                          | management > Gat      | eway list           |                      |               |                    |                      |                     |                    |                                    |                          |
| ē  | Screen management           | Gateway list     Total Gateway     • Ofline gateway     • Ofline gateway       3 |                       |                     |                      |               |                    |                      |                     |                    |                                    |                          |
| Ŷ  | Scene management∕           | Pleas                                                                            | e enter SN or g       | Query Advanced Sear | ch                   |               |                    |                      |                     |                    | Add Delete                         | Transfer gateway More    |
| ୯  | Device management           |                                                                                  |                       |                     |                      |               |                    | Number of as         |                     |                    |                                    |                          |
| Æ  | Gateway ^<br>management     |                                                                                  | Gateway status        | Gateway name        | ŚN                   | Gateway model | parameter loc<br>k | sociated devi<br>ces | Firmware Version    | Belonging organize | Gateway address                    | Operation                |
|    | Gateway list                |                                                                                  | Offline               | USR-G816            | 01302323060800000979 | USR-G816w-G   | -                  | 0                    | V1.0.10.wifi-EN     | PUSR               | 美莲广场, Jinan Shi, Shandong 2501     | View Edit Delete More    |
|    | -<br>Firmware upgrade       |                                                                                  | Waiting for the initi | Unnamed_Gateway na  | 00005450000000000003 | <b>共和型号</b>   | -                  | 0                    | -                   | PUSR               | 山东省济南市历下区坤顺路                       | View Edit Delete More    |
| ß  | Configuration<br>management |                                                                                  | Waiting for the initi | Unnamed_Gateway na  | 00005450000000000001 | 未知型号          |                    | 0                    |                     | PUSR               | 山东省济南市历下区坤顺路                       | View Edit Delete More    |
| щ  | Data center 🛛 🗸             | <b>_</b> _                                                                       | Online                | 未命名_网关名称_84         | 01301822120100009921 | USR-G806s-EAU |                    | 0                    | V1.0.06-EN          | 根组织                | 山宋宣宗中中下区坤顺路                        | View Edit Delete More    |
| ≞  | Alarm linkage 🛛 🗡           |                                                                                  | Online                | USR-M100            | 02700123031600055984 | USR-M100      | -                  | 1                    | V2.0.03.000000.0000 | 根组织                | Swatch Jinan Mixc, East Jingshi Ro | View Edit Delete More    |
| ۲  | Value-Added services        |                                                                                  |                       |                     |                      |               |                    |                      |                     |                    | Total 5 10/page $\checkmark$ Pre   | Disable<br>1 N€          |
| ▣  | Maintenance<br>management   |                                                                                  |                       |                     |                      |               |                    |                      |                     |                    |                                    | Configuration page       |
| ♦  | Extend ~                    |                                                                                  |                       |                     |                      |               |                    |                      |                     |                    |                                    | Reboot gateway           |
| Ŀ  | ют                          |                                                                                  |                       |                     |                      |               |                    |                      |                     |                    |                                    |                          |
|    | V6.0.1                      |                                                                                  |                       |                     |                      |               |                    |                      |                     |                    |                                    |                          |

#### 2>Set firmware upgrade parameters

| ×  | USR Cloud Cons | ole                                        |                       |                    |            |                                   |                     |     |     |  |                    | ○ service support ♥ user rig       | hts 🚯 简体中文 , 15588836112 |  |
|----|----------------|--------------------------------------------|-----------------------|--------------------|------------|-----------------------------------|---------------------|-----|-----|--|--------------------|------------------------------------|--------------------------|--|
| 53 |                | Gatewa                                     | y management > Gat    | eway list          |            |                                   |                     |     |     |  |                    |                                    |                          |  |
|    |                | Gatew                                      | ay list               |                    |            | Total Gateways Offine gateway Off |                     |     |     |  | ne gateway         |                                    |                          |  |
| Ŷ  |                | Please enter SN or g Query Advanced Search |                       |                    |            | Firmware Upgrade                  |                     |     | ×   |  | Add Delete         | Transfer gateway More              |                          |  |
| Ċ  |                |                                            |                       |                    |            | * Task Name                       | Firmware upgrade    |     |     |  |                    |                                    |                          |  |
| Æ  |                |                                            | Gateway status        | Gateway name       | SN         | * Gateway name                    | USR-M100            | -   |     |  | Belonging organize | Gateway address                    | Operation                |  |
|    |                |                                            | Offline               | USR-G816           | 0130232306 | * Gateway model                   | USR-M100            |     |     |  | PUSR               | 美莲广场, Jinan Shi, Shandong 2501     | View Edit Delete More    |  |
|    |                | 0                                          | Waiting for the initi | Unnamed_Gateway na | 0000545000 | * Firmware                        | V2.0.03.000000.0000 |     | ^   |  | PUSR               | 山东曾济南市历下区坤顺路                       | View Edit Delete More    |  |
| 2  |                |                                            | Waiting for the initi | Unnamed_Gateway na | 0000545000 | Upgrade Version                   | V1.0.09.000000.0000 |     |     |  | PUSR               | 山东省济南市历下区坤顺路                       | View Edit Delete More    |  |
| ш  |                |                                            | Online                | 未命名_网关名称_84        | 0130182212 | * Task Time                       | V1.0.17.000000.0000 |     |     |  | 根组织                | 山东省济南市历下区坤顺路                       | View Edit Delete More    |  |
| ß  |                |                                            | Online                | USR-M100           | 0270012303 |                                   | V2.0.03.000000.0000 |     |     |  | 根组织                | Swatch Jinan Mixc, East Jingshi Ro | View Edit Delete More    |  |
| ۲  |                |                                            |                       |                    |            |                                   |                     | Can | Cel |  |                    | Total 5 10/page V Pre              | 1 Next Goto 1            |  |
| ⊜  |                |                                            |                       |                    |            |                                   |                     |     |     |  |                    |                                    |                          |  |
| ♦  |                |                                            |                       |                    |            |                                   |                     |     |     |  |                    |                                    |                          |  |
| Ŀ  |                |                                            |                       |                    |            |                                   |                     |     |     |  |                    |                                    |                          |  |
|    |                |                                            |                       |                    |            |                                   |                     |     |     |  |                    |                                    |                          |  |
|    |                |                                            |                       |                    |            |                                   |                     |     |     |  |                    |                                    |                          |  |
|    |                |                                            |                       |                    |            |                                   |                     |     |     |  |                    |                                    |                          |  |
|    | V6.0.1         |                                            |                       |                    |            |                                   |                     |     |     |  |                    |                                    |                          |  |

3>To check firmware upgrade task

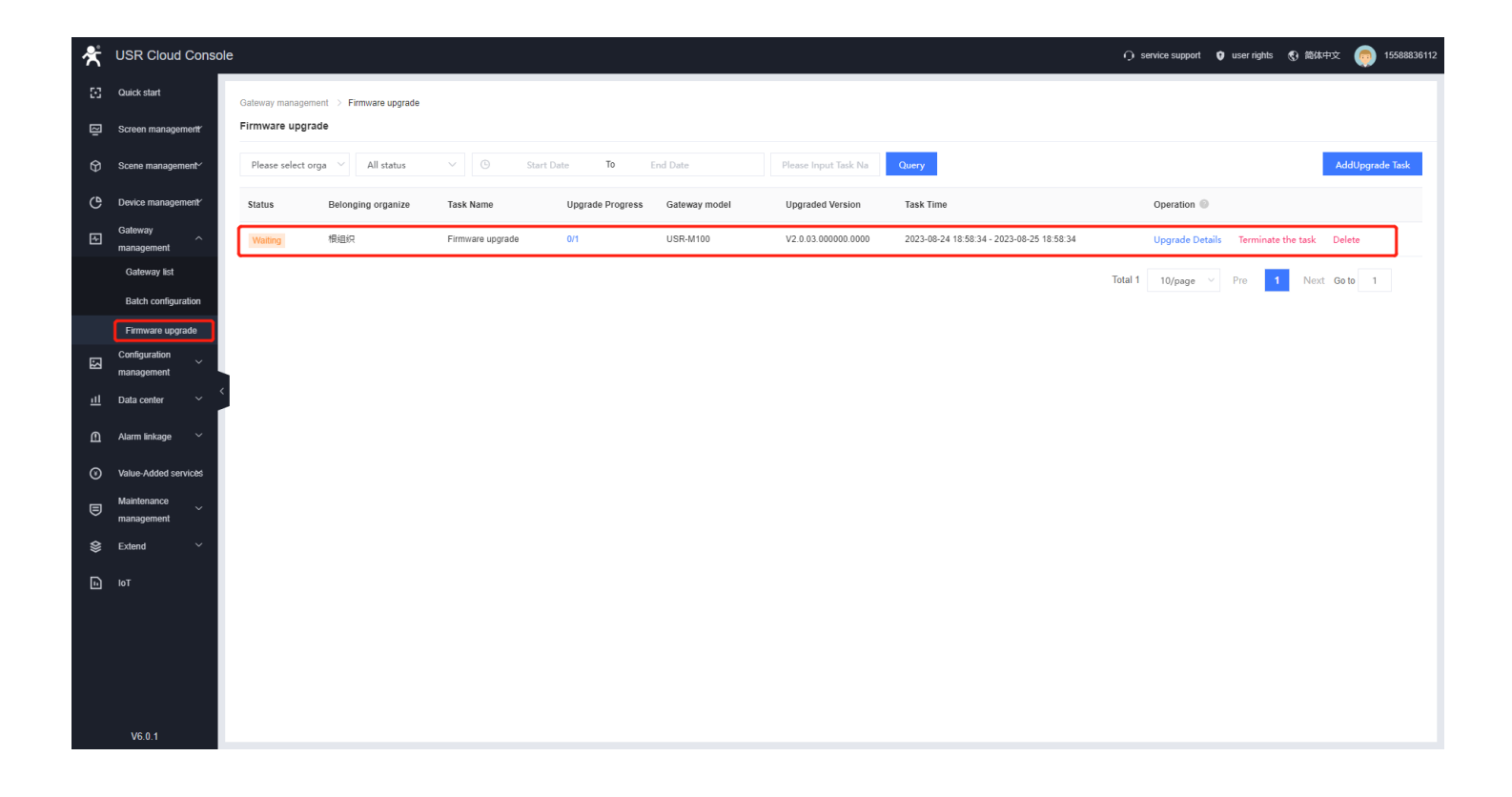